## 质量评价系统操作指南 教师评学

## 一、登录方式:

微信关注"广西师大教务处/教发中心"微信公众号,从右 下角"公共服务"一"质量评价"进入本科教学质量综合评价与 分析系统。如下图所示:

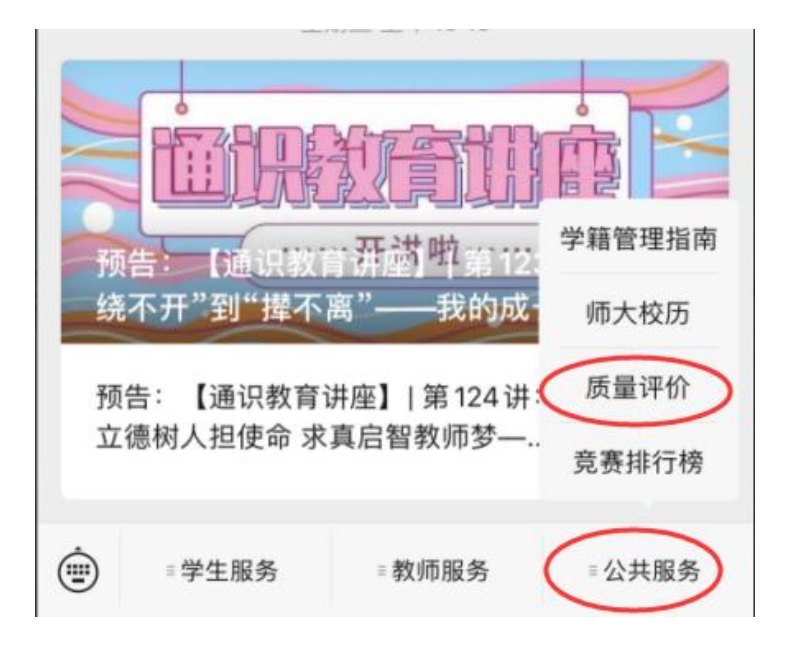

质量评价系统使用广西师范大学统一身份认证系统进行登陆 ,输入统一身份认证的账号密码即可登录。登陆界面如下图所示:

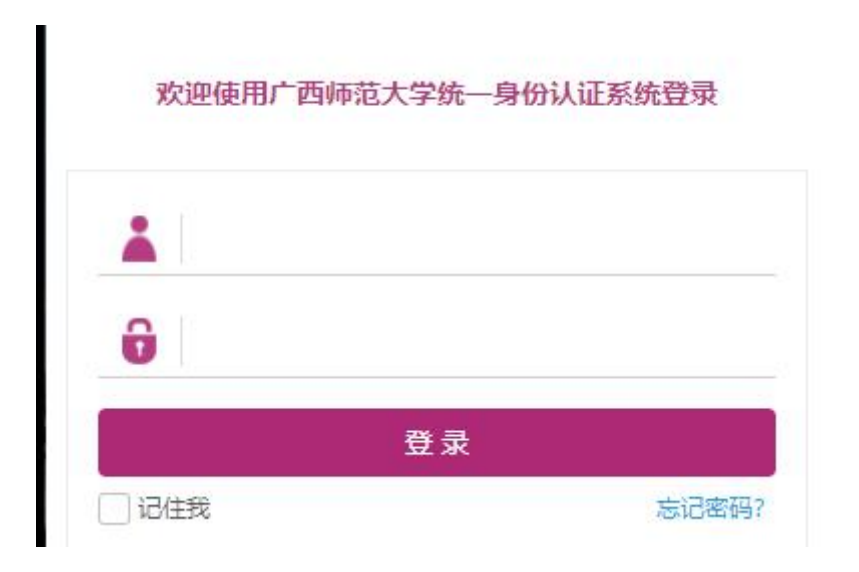

如在登陆质量评价系统时,忘记统一身份认证系统的密码,可以在广西师范大学企业微信中,点击W自助改密,重新设置密码。如下图所示:

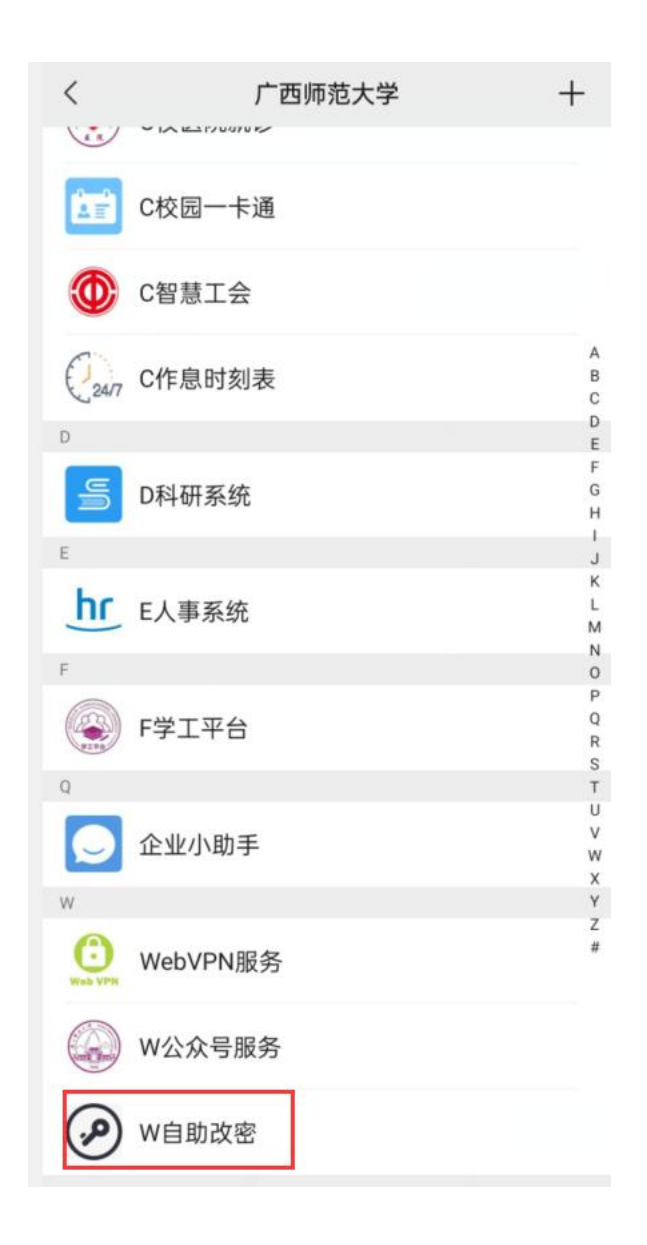

也可使用电脑端的 360 极速浏览器或其他国产浏览器的极速 模 式,输入质量评价系统网址即可访问。

质量评价系统网址:

http://zlbz.gxnu.edu.cn/static/vue/vue/#/home

注:如果手机端无法正常显示,提示"若长时间无响应,请刷新。" 出现这种情况时,请点击微信右上角三个点,然后选择刷新,直到 正常登录为止,如下图所示:

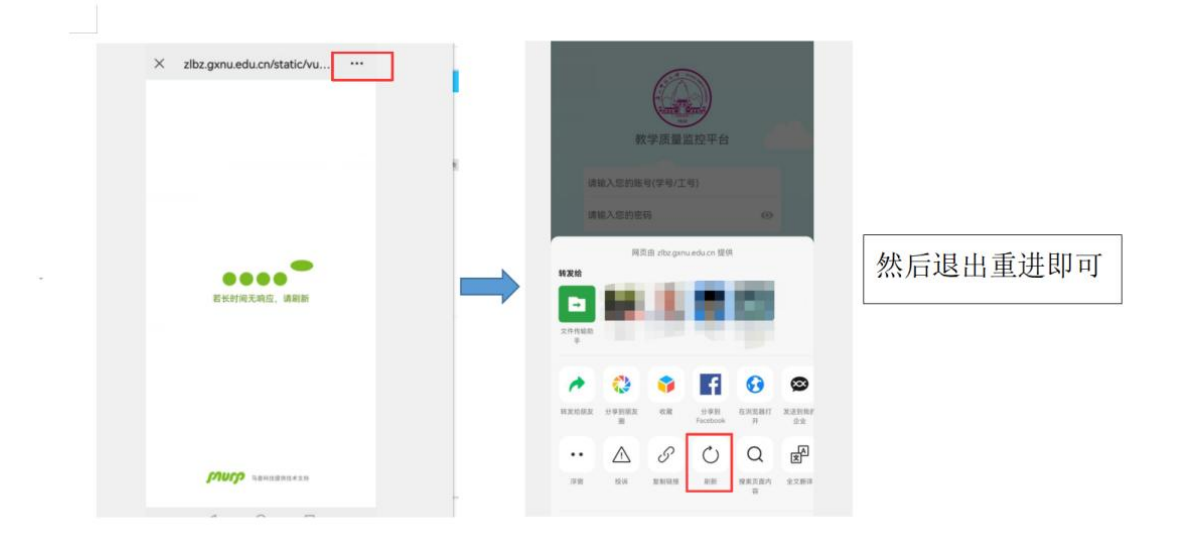

选择下图中的"教师评学"按钮,进入教师评学主页。

|                     | ●        |          |      |  |  |  |  |
|---------------------|----------|----------|------|--|--|--|--|
| <ul> <li></li></ul> | 好认识您,建议上 | 传证件照。    | 去上传  |  |  |  |  |
|                     | 8        |          |      |  |  |  |  |
| 教师账里                | 同行听课     | 计教大数据    | 教师评学 |  |  |  |  |
| 调研问卷                | 听课大数据    | 课堂点名(老师) | 同名查询 |  |  |  |  |

"按问卷"功能展示的是该教师本学期所有课程,"按教学班"展示的是该教师本学期任教的所有班级,"已评教"可查看教师已经评价过的教学班,"排名"可查看生成的教师评学数据排行榜,如下图所示。

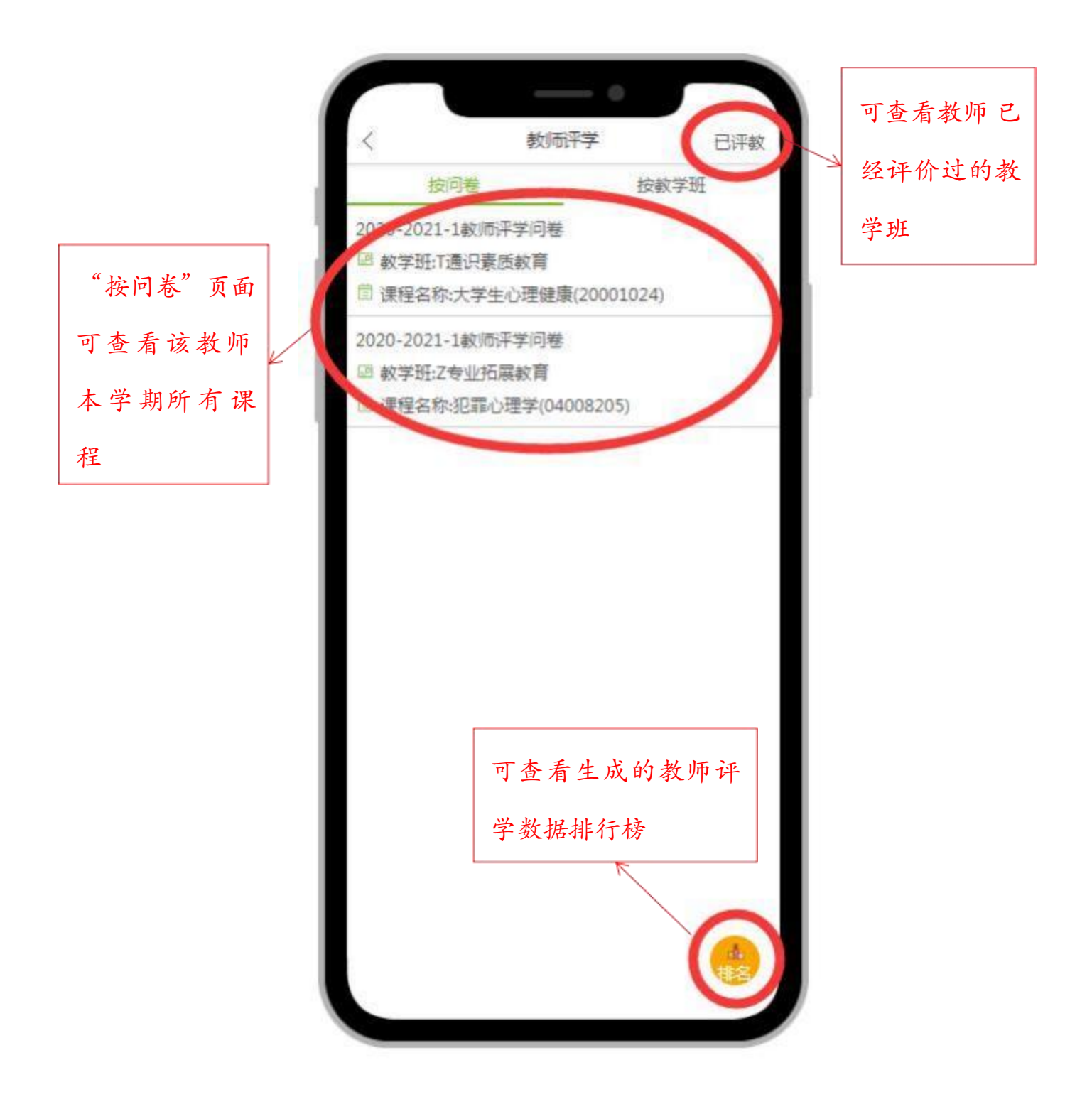

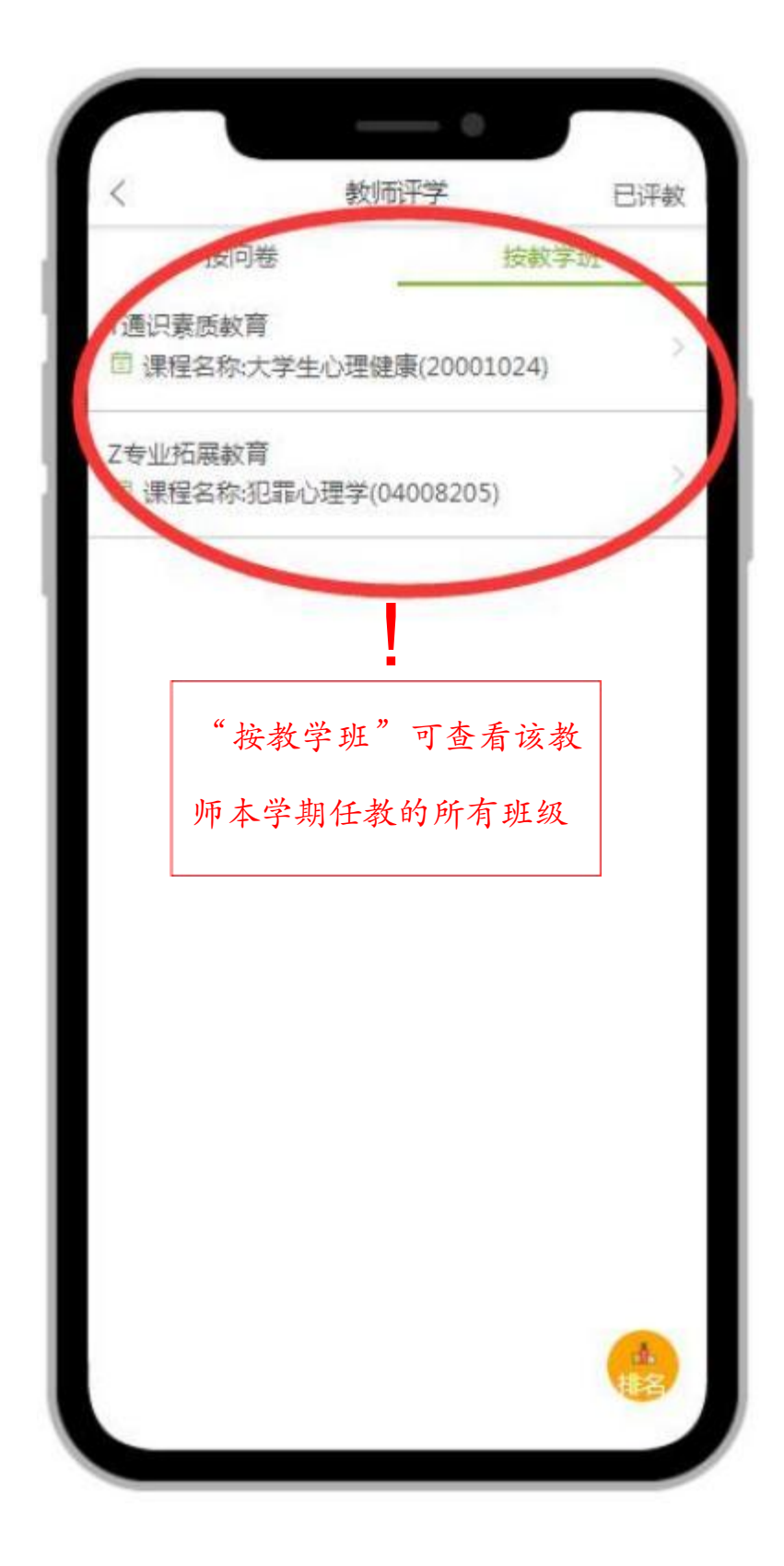

## 二、操作流程

在"按问卷"页面中选择相应课程即可进入该门课程的教师评 学表。评学完成后点击最下方"提交"按钮直接提交评价,如下图 所示。

| 12                                                                                                    | March Photo March 199                                                                               |                            |
|----------------------------------------------------------------------------------------------------|----------------------------------------------------------------------------------------------------|----------------------------|
| 1. 尊师重數, 文明礼貌                                                                                                    | ,遵守大学生课堂行为                                                                                          | 规氾                         |
| 评分] 20分                                                                                                    |                                                                                                    |                            |
| 20                                                                                                    |                                                                                                    |                            |
| 0                                                                                                    |                                                                                                    | 20                         |
|                                                                                                    |                                                                                                    |                            |
| 2. 出勤情况及课堂纪律                                                                                                    | 良好,学生无游离课堂                                                                                          | 现象                         |
| 评分] 20分                                                                                                    |                                                                                                    |                            |
| 0                                                                                                    |                                                                                                    |                            |
| -                                                                                                    |                                                                                                    | 22                         |
| 0 )                                                                                                    |                                                                                                    | 20                         |
| 0 )                                                                                                    |                                                                                                    | 20                         |
| 0<br>3. 前排就坐,学风满正                                                                                                    | ,学习目的明确,积极                                                                                          | 20<br>参与师                  |
| 0<br>3. 前排就坐,学风端正<br>生互动及軟学活动 [评分]                                                                                                    | ,学习目的明确,积极<br>20分                                                                                   | 20<br>参与师                  |
| 0<br>3. 前排就坐,学风端正<br>主互动及数学活动 [评分]<br>0                                                                                                    | ,学习目的明确,积极<br>20分                                                                                   | 20<br>参与师                  |
| 0<br>3. 前排就坐,学风端正<br>主互动及数学活动 [评分]<br>0                                                                                                    | ,学习目的明确,积极<br>20分                                                                                   | 20<br>参与师<br>20            |
| 0<br>3. 前排就坐,学风端正<br>主互动及教学活动[评分]<br>0<br>0                                                                                                    | ,学习目的明确,积极<br>20分                                                                                   | 20<br>参与师<br>20            |
| 0<br>3. 前排就坐,学风端正<br>主互动及数学活动[评分]<br>0<br>4. 作业完成情况好,无                                                                                                    | , 学习目的明确, 积极<br>20分<br>                                                                             | 20<br>参与师<br>20            |
| 0<br>3. 前排就坐,学风端正<br>主互动及数学活动[评分]<br>0<br>4. 作业完成情况好,无<br>0                                                                                                | , 学习目的明确, 积极<br>20分<br>                                                                             | 20<br>参与师<br>20            |
| 0<br>3. 前排就坐,学风端正<br>主互动及較学活动[评分]<br>0<br>4. 作业完成情况好,无<br>0                                                                                                | , 学习目的明确, 积极<br>20分<br>]<br>抄袭等现象 [评分] 20分                                                          | 20<br>参与师<br>20<br>1<br>20 |
| 0<br>3. 前排就坐,学风端正<br>生互动及數学活动[评分]<br>0<br>0<br>4. 作业完成情况好,无<br>0<br>0                                                                                      | , 学习目的明确, 积极<br>20分<br>]<br>]<br>]<br>]<br>]<br>]<br>]<br>]<br>]<br>]<br>]<br>]<br>]<br>]<br>]<br>] | 20<br>参与师<br>20            |
| 0<br>3. 前排就坐,学风端正<br>主互动及数学活动[评分]<br>0<br>4. 作业完成情况好,无<br>0<br>0<br>5. 整体学习成绩优良,                                                                           | , 学习目的明确, 积极<br>20分<br><br>抄袭等现象 [评分] 20分<br><br>学习效果好, 能熟练等                                        | 20<br>参与师<br>20<br>20      |
| <ul> <li>0</li> <li>3. 前排就坐,学风端正<br/>主互动及較学活动[评分]</li> <li>0</li> <li>4. 作业完成情况好,无</li> <li>0</li> <li>5. 整体学习成绩优良,<br/>果程的基本理论与技能[i</li> </ul>            | , 学习目的明确, 积极<br>20分<br>沙婆等现象[评分] 20分<br>学习效果好, 能熟练写<br>平分] 20分                                      | 20<br>参与师<br>20<br>20      |
| <ul> <li>0</li> <li>3. 前排就坐,学风端正<br/>主互动及数学活动[评分]</li> <li>0</li> <li>4. 作业完成情况好,无</li> <li>0</li> <li>5. 整体学习成绩优良,<br/>课程的基本理论与技能[i</li> <li>0</li> </ul> | , 学习目的明确, 积极<br>20分<br>                                                                             | 20<br>参与师<br>20<br>20      |

若无法当场提交,可先点击评价表右上方"保存"按钮,将已评 问卷存档。已保存的教师评学表仍然在"按问卷"页面中,对应课程 右上角会提示"已保存",教师可点击已保存问卷进行修改和提交, 如下图所示。

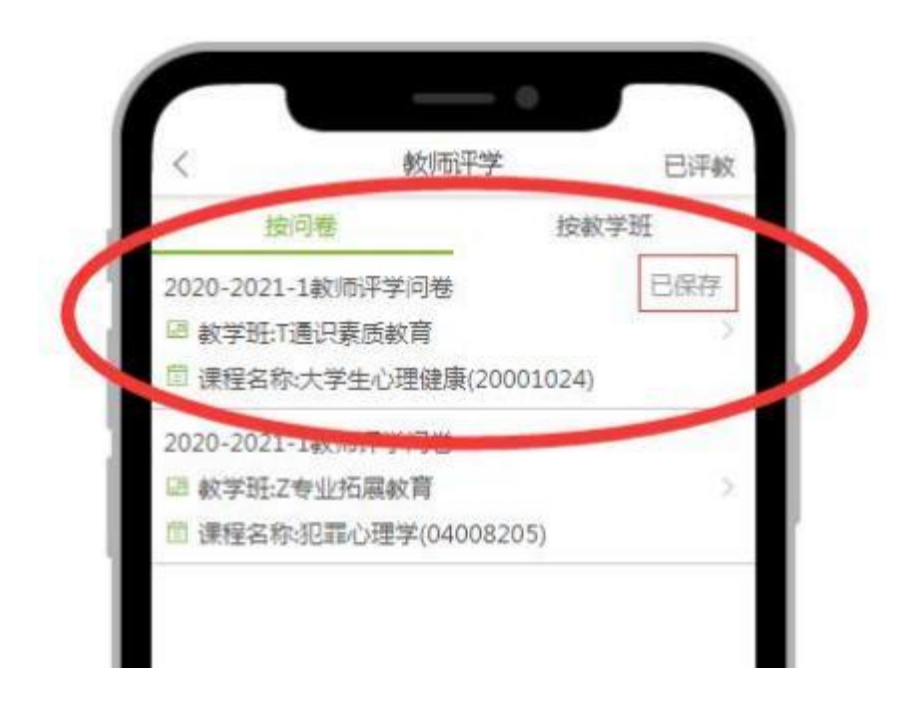

教师评学主页中可查看查看生成的教师评学数据排行榜包括自 己的排名。排行榜页面的左上角的切换功能,可将排行榜切换成同院 系或者全校范围来查看排名,如下图所示。

| * 排行榜<br>同院系 |         |          |        |       |  | * 排行榜        |    |       |        |  |
|--------------|---------|----------|--------|-------|--|--------------|----|-------|--------|--|
|              | -       | 我的岸名:1   | -      | ~     |  |              |    | 我的样态: |        |  |
| 姓名           | 应评次数    | 实评次数     | 参评率    | 18:81 |  |              |    |       |        |  |
| 谢飞来(元<br>资格) | 1       | 4        | 400%   | 1     |  | 制飞来(无<br>影响) |    | 4.    |        |  |
| 王志紅住         | 10      | 5        | 50%    | 2     |  |              |    |       |        |  |
| 197          | 2       | 4        | 400    |       |  | 1000         | 10 | 11    | 100%   |  |
| 100203       | 9.<br>2 | - 6.<br> | 4075   | 2     |  | 全            | 交  |       |        |  |
| 学党员          | 6       | 1        | 16.67% | 4     |  | E BI         | 當戰 |       |        |  |
| 林茁秀          | .11     | 1        | 9.09%  | 6     |  |              | -  | 4     | 44.44% |  |
| 郑志纮          | 3.      | 0        | 0%     | 7     |  |              |    |       | 40%    |  |
| 林语馨          | 2       | 0        | 0%     | 7     |  |              |    |       |        |  |
| 李静           | 9       | 0        | 0%     | 7     |  |              |    |       |        |  |
| 林摺华          | 7       | 0        | 0%     | 7     |  |              |    |       |        |  |
| 刻春橋          | 2       | 0        | 0%     | 7     |  | 法持           |    |       |        |  |
| 王敬           | 2       | 0        | 0%     | 7     |  |              |    |       |        |  |
| -            | 13      | 0        | 0%     | 7     |  | 黄铜的无         |    |       |        |  |